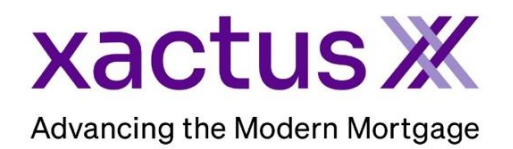

## 1. Start by logging in and opening the borrower's loan file.

| Encompase                                                                    | s View     | Loan Forms | Verifs   | Tools Service | s Help  |               |                 |  |  |
|------------------------------------------------------------------------------|------------|------------|----------|---------------|---------|---------------|-----------------|--|--|
| Home                                                                         | Pipeline L | oan Trades | Contacts | Dashboard     | Reports |               |                 |  |  |
| 🔒 Borrowers NICKIE GREEN and ALAN BROWN 🗸 🏹 Search AllRegs 🔛 citolicar 📮 🔒 🛛 |            |            |          |               |         |               | 🖆 efolder 🚽 🔒 🗙 |  |  |
| 99 NORTH POLE 1 <sup>21</sup> Loan #: 2307000328                             |            |            | LTV: //  | Rate:         | Est Clo | sing Date: // |                 |  |  |

2. To ensure your contacts are populated into the order, enter them into the File Contacts section under Tools. Please note: the company name and state are required. For Appraisers and Appraiser Company's, please input the Name, State, and License Number.

| Forms Tools Workflow Tasks<br>File Contacts<br>Business Contacts<br>Conversation Log | ^ | 25 Seller 1<br>26 Seller 2<br>27 Seller 3<br>Appraiser |               | ▼ 1011                      |                |
|--------------------------------------------------------------------------------------|---|--------------------------------------------------------|---------------|-----------------------------|----------------|
| TPO Information                                                                      |   |                                                        |               | Agent Name                  | TEST APPRAISER |
| Correspondent Loan Status                                                            |   | Company Name                                           | ABC APPRAISER | Agent Title                 |                |
| Tasks                                                                                |   | Address                                                |               | Phone                       | 3              |
| AUS Tracking<br>Rep and Marrant Tracker                                              |   | City                                                   |               | Email                       |                |
| Disclosure Tracking                                                                  |   | State                                                  | CT Zip        | Fax                         |                |
| Fee Variance Worksheet                                                               |   | Relationship                                           |               | Cell                        |                |
| LO Compensation                                                                      |   | Line Item Number                                       |               | Appraisal #                 |                |
| Anti-Steering Safe Harbor Disclosure                                                 |   | Company License #                                      | 1234567890    | Comments                    |                |
| Compliance Review                                                                    |   | Lic. Issuing Authority Name                            |               | Contact License #           | 000000000      |
| ECS Data Viewer                                                                      |   | Lic. Authority Type                                    | ×             | Lic. Issuing Authority Name |                |
| TQL Services                                                                         |   | Lic. Authority State Code                              |               | Lic. Authority Type         |                |
| MI Center                                                                            | ¥ | Lic. Issue Date                                        | 11            | Lic. Authority State Code   |                |
| Show in Alpha Order                                                                  |   |                                                        |               | Lic. Issue Date             | //             |

3. Click on the Services tab in the bottom left corner. Select Order Fraud/Audit Services.

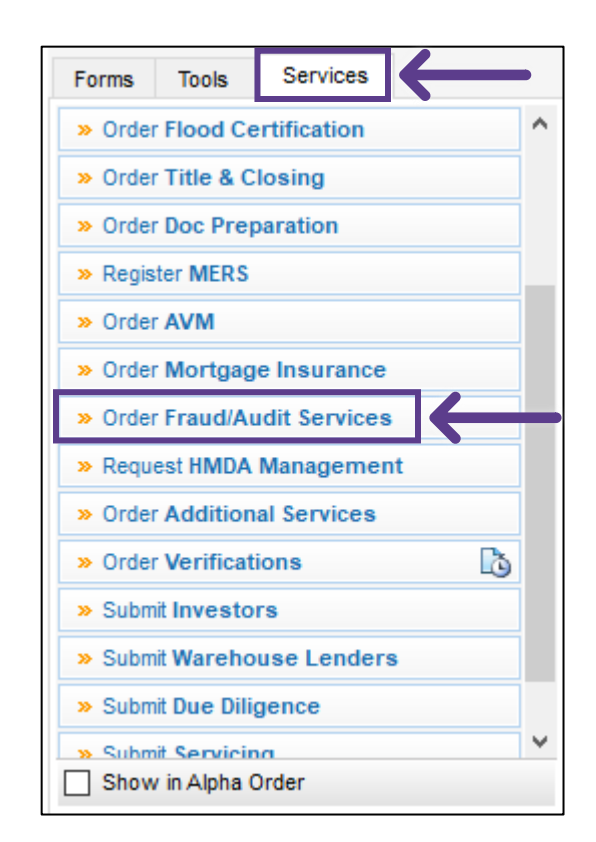

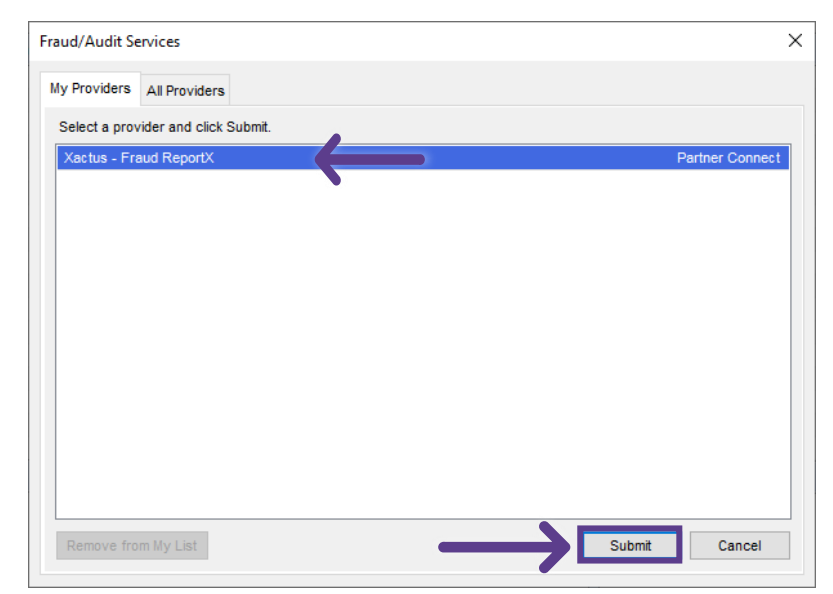

A window will pop-up allowing you to choose your Provider. Then, click Submit to launch the order form. 4. Start by selecting a Package for the order. This list will populate based on the package's setup for your account. Then, verify all fields have complete and accurate information. If any fields need to be updated, you can do so within the 1003 of the loan. Click Switch Operator ID is this order is needed under a different login. The first section will be about the Borrower.

|        |                      |                   | Opera                                    | tor ID: xactus.demo Switch Open |
|--------|----------------------|-------------------|------------------------------------------|---------------------------------|
| Boi    | ct Package           |                   | Description     FRx_Borrower Description | tails                           |
|        | Number               |                   |                                          |                                 |
| 230    |                      |                   |                                          |                                 |
| Bontor |                      |                   |                                          |                                 |
| Воп    | ower 1 Information   |                   |                                          | ▲                               |
|        | orrower              |                   | _                                        |                                 |
|        | Nickie Green         | `                 | •                                        |                                 |
|        | irst Name            |                   | Last Name                                | Social Security Number          |
|        | lickie               | Middle Name       | Green                                    | 123-00-3333                     |
|        | OB(MM-DD-YYYY)       |                   |                                          |                                 |
|        | 1-01-1999            | Phone Number      | Drivers License Number                   | Drivers License State           |
|        | rent Address         |                   |                                          |                                 |
|        | treet                | - City            | State                                    | - Zip                           |
|        | 00 TERRACE AV        | West Haven        | СТ                                       | 06516                           |
|        |                      |                   |                                          |                                 |
|        | - l                  |                   |                                          |                                 |
| En     | ployment Information | Family and Manage | Dhana Number                             |                                 |

5. If an additional borrower is needed, click Add Borrower and a new section will drop down with their pre-populated information.

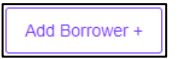

6. Next, complete the Subject Property information as well as information about the Participants. Any participants will be auto filled based on the Contacts section of the Ioan file.

| Yes 🗸 Subject Proper      | rty Address same as Borrower Curren | nt Address? |     |   |
|---------------------------|-------------------------------------|-------------|-----|---|
| Street                    | City                                | State       | Zip |   |
|                           |                                     |             |     |   |
| Participant Information   |                                     |             |     |   |
|                           |                                     |             |     |   |
| Participant Information 1 |                                     |             |     | _ |
|                           |                                     |             |     |   |
| - Role                    |                                     | J           |     |   |
| - Role                    |                                     | <b>~</b>    |     |   |

7. Additional Participants can be added if needed.

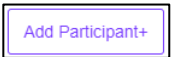

8. When all required information is input, scroll to the bottom and click Submit.

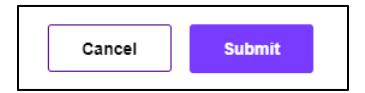

9. The order will appear in Pending status until complete.

| Advancing the Modern Mortgage |                                                  |    |                                  |                           |  |  |  |  |  |  |
|-------------------------------|--------------------------------------------------|----|----------------------------------|---------------------------|--|--|--|--|--|--|
|                               |                                                  |    |                                  | 년 View Report             |  |  |  |  |  |  |
| Ordered Date<br>09-11-2023    | red Date Report ID Packag<br>-2023 18757 AllProd |    | Status<br>Package_iFrame Pending | Loan Number<br>2307000328 |  |  |  |  |  |  |
| Borrower Details              |                                                  |    |                                  |                           |  |  |  |  |  |  |
| Borrowers                     | Name                                             | s  | SN Address                       |                           |  |  |  |  |  |  |
| Borrower 1                    | NICKIE GREEN                                     | 1: | 3-00-3333 100 TERRACE AV, WE     | ST HAVEN, CT 06516        |  |  |  |  |  |  |
| Subject Property Address      | 5                                                |    |                                  |                           |  |  |  |  |  |  |
| 99 NORTH POLE, Milford        | d, CT 06460                                      |    |                                  |                           |  |  |  |  |  |  |
|                               |                                                  |    |                                  | Close                     |  |  |  |  |  |  |

10. Once complete, the report can be immediately viewed on the Xactus360 website. The order and status can also be found by clicking the Check Status icon next to Fraud/Audit Services. Please note that it could take up to 20 minutes for the completed report to be returned in Encompass.

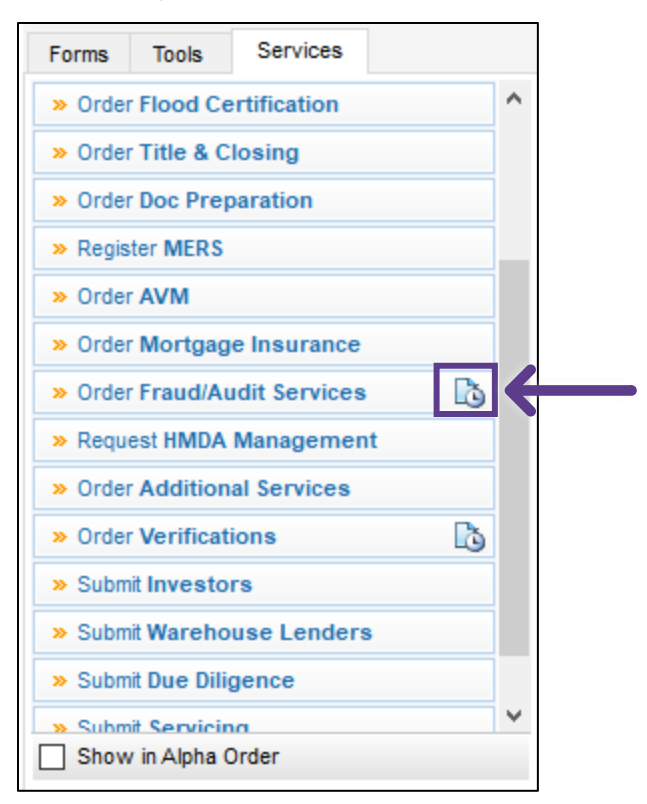

| om Service Providers |                        |                   |           |          |
|----------------------|------------------------|-------------------|-----------|----------|
| Name 🔻               | Requested From         | For Borrower Pair | Status    | Date     |
| Fraud/Audit Services | Xactus - Fraud ReportX | Nickie Green      | Requested | 10/16/23 |
|                      |                        |                   |           |          |
|                      |                        |                   |           |          |
|                      |                        |                   |           |          |
|                      |                        |                   |           |          |
|                      |                        |                   |           |          |
|                      |                        |                   |           |          |
|                      |                        |                   |           |          |
|                      |                        |                   |           |          |
|                      |                        |                   |           |          |
|                      |                        |                   |           |          |
|                      |                        |                   |           |          |
|                      |                        |                   |           |          |
|                      |                        |                   |           |          |

11. Click the order needed and click Retrieve.

\*Please note Encompass Partner Connect (EPC) uses Dynamic & Default E-folders. A document cannot return to the e-folder while a loan is open/locked and may take up to 20 minutes. This is by design of EPC and not a result of a Xactus delay. All documents are available immediately on xactus360.com

1. The Default folder will remain in processing / requested status. This is the folder that will allow you to utilize the check status button next to the order fraud/audit services option and return to the report screen.

2. The Dynamic folder will return once your order is completed and be labeled with your product and vendor name and say Processing / Received. This is where your completed document will be located.

| 0   | incomp                                                                                                    | ass eFolder            |            |                |                   |      |           |           |                |           |              | _             |      | ×      |
|-----|----------------------------------------------------------------------------------------------------|------------------------|------------|----------------|-------------------|------|-----------|-----------|----------------|-----------|--------------|---------------|------|--------|
| eFo | eFolder Documents Help                                                                                                |                        |            |                |                   |      |           |           |                |           |              |               |      |        |
| Doo | Documents Preliminary Conditions Underwriting Conditions Post-Closing Conditions Delivery Conditions Packages History |                        |            |                |                   |      |           |           |                |           |              |               |      |        |
| Do  | Documents View Standard View V 🚽 💿 🗹                                                                                  |                        |            |                |                   |      |           |           |                |           |              |               |      |        |
| Do  | cument G                                                                                                    | Group (All Documents)  |            | ~ St           | acking Order None |      |           |           |                | ~         | ]            |               |      |        |
| Do  | cument                                                                                                    | s (2)                  |            |                | 🌡 🕼 🗹 🗙 🤱 🖼       | eCo  | nsent     | Request   | eDisclosures   | Retrieve  | Document Man | ager File Man | ager | Send 🔻 |
| Att | Att Fo Name 🔺 Description                                                                                             |                        |            | For Borrower F | air               | Туре |           | Access    | For            | Milestone | Status       | Date          | ,    |        |
|     | Fr                                                                                                    |                        |            |                |                   | ~    |           | ~         |                |           |              | ~ ·           |      | $\sim$ |
|     | 2 Fr                                                                                                    | raud ReportX (7050477) | FRX_ALL    |                | Nickie Green      |      | Settlemen | t Service | AC, CL, FN, LE | ), 🔳      | Processing   | Requested     | 10/1 | 6/23   |
|     | 1 Fr                                                                                                    | raud/Audit Services    | Fraud/Audi | t Services     | Nickie Green      |      | Settlemen | t Service | AC, CL, FN, LE | ), 🔳      | Processing   | Requested     | 10/1 | 6/23   |

PLEASE LET US KNOW IF YOU HAVE ANY QUESTIONS OR CONCERNS AND WE WILL BE HAPPY TO HELP.